# Configura nome visualizzato nel portale di autoassistenza di Communications Manager (CUCM)

# Sommario

Introduzione Prerequisiti Requisiti Componenti usati Configurazione Verifica Risoluzione dei problemi

# Introduzione

In questo documento viene descritta la nuova funzionalità Nome visualizzato introdotta in Communications Manager (CUCM) 11.5. È ora possibile assegnare un nome visualizzato personale nel portale di auto-gestione anziché nella pagina di configurazione dell'utente finale CUCM.

# Prerequisiti

#### Requisiti

Cisco raccomanda la conoscenza dei seguenti argomenti: ·Configurazione utente finale Cisco CallManager ·Portale Cisco Self-Care

#### Componenti usati

Il riferimento delle informazioni contenute in questo documento è Cisco CallManager versione 11.5 e successive.

Le informazioni discusse in questo documento fanno riferimento a dispositivi usati in uno specifico ambiente di emulazione. Su tutti i dispositivi menzionati nel documento la configurazione è stata ripristinata ai valori predefiniti. Se la rete è operativa, valutare attentamente eventuali conseguenze derivanti dall'uso dei comandi.

# Configurazione

Configura nome visualizzato nel portale di Self-Care

Passaggio 1. Accedere alla pagina del portale Self-Care con le credenziali richieste.

Passaggio 2. Passare a Impostazioni generali > Nome visualizzato.

#### Immagine nome visualizzato

| Display Name             |                        |  |
|--------------------------|------------------------|--|
| Enter the Display Name y | ou want others to see. |  |
| Display Name:            | Animesh Lochan         |  |
| Save Cancel              |                        |  |

Passaggio 3. Inserire il valore richiesto nello spazio e selezionare Salvare.

**Nota:** Per un utente integrato LDAP il campo Nome visualizzato è disattivato e non può essere modificato.

Passo 4: non appena si seleziona **Salva** la pagina Configurazione utente finale nella pagina Amministrazione configurazione utente finale CUCM, viene eseguito l'aggiornamento.

#### Architettura tra Self-Care Portal e CUCM

La comunicazione tra CUCM e il Portale di auto-assistenza avviene tramite un set di operazioni basate su API RESTful, note come UDS (User Data Services). È rappresentata nell'immagine seguente:

| Architecture and Use Cases Example |                                           |                            |                                                           |  |  |
|------------------------------------|-------------------------------------------|----------------------------|-----------------------------------------------------------|--|--|
| Self Care                          |                                           | UDS                        | Database                                                  |  |  |
| REST ba                            | ised PUT request to save the display name | UDS executes the DB querie | es to save the Display Name Data ><br>or failure response |  |  |
| UDS sen                            | id back the success or failure response   |                            |                                                           |  |  |

UDS esegue le query sul database in CUCM per salvare i dati del nome visualizzato come immessi nel portale Self-Care.

#### Verifica

Eseguire una query sul file XML dal browser per un oggetto User specifico. Visualizzare il file XML utilizzato da UDS per lo scambio di dati con l'URL https://{host}:8443/cucm-uds/users?displayname="enter\_text\_here"

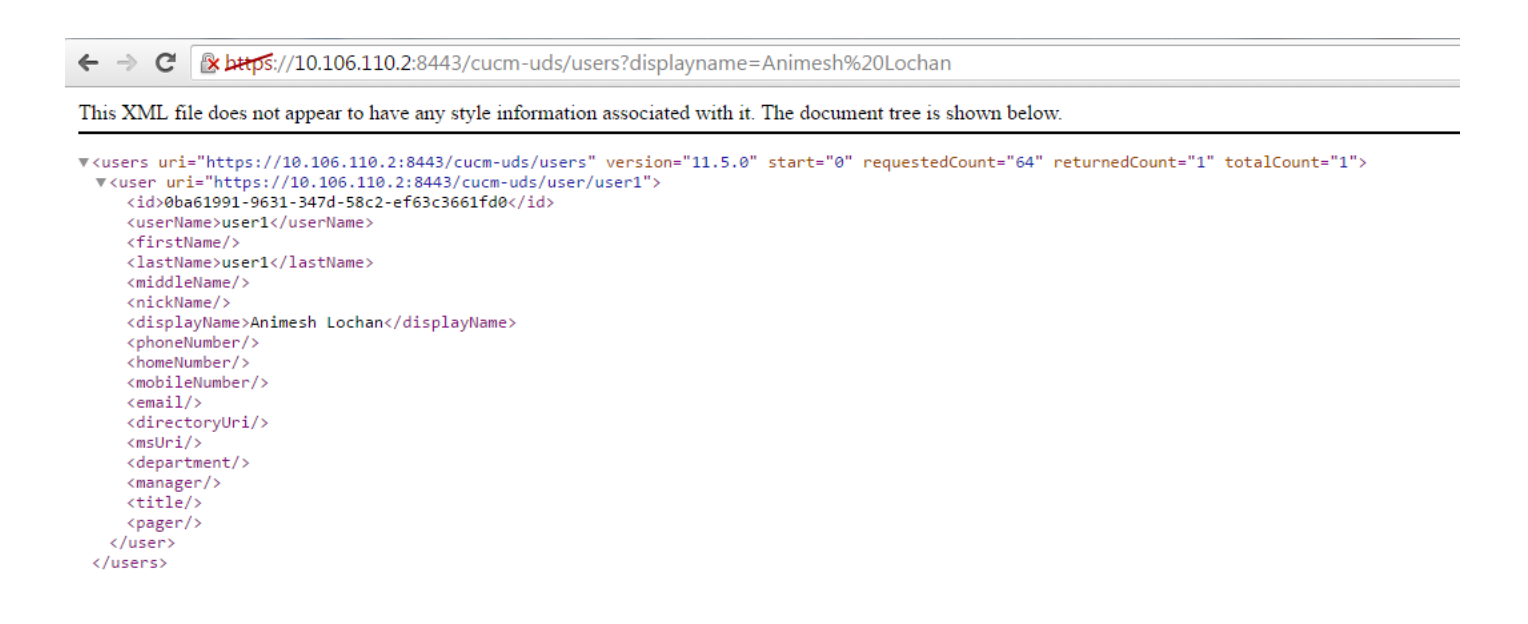

Immagine: Il campo Nome visualizzato (in rosso) viene aggiornato automaticamente con lo stesso valore immesso nella pagina del portale Self-Care

| CISCO Uniference           | ified CM Administration                                      |                   |                       |  |  |  |  |
|----------------------------|--------------------------------------------------------------|-------------------|-----------------------|--|--|--|--|
| System - Call Routing - 1  | Media Resources 👻 Advanced Features 👻 Device 👻 Application 👻 | User Management 👻 | Bulk Administration 👻 |  |  |  |  |
| End User Configuration     |                                                              |                   |                       |  |  |  |  |
| 🔚 Save 🗙 Delete 🔒          | Add New                                                      |                   |                       |  |  |  |  |
| Status                     |                                                              |                   |                       |  |  |  |  |
| Update successful          |                                                              |                   |                       |  |  |  |  |
| User Information           |                                                              |                   |                       |  |  |  |  |
| User Status                | Enabled Local User                                           |                   |                       |  |  |  |  |
| User ID*                   | user1                                                        |                   |                       |  |  |  |  |
| Password                   | •••••                                                        | Edit Credential   |                       |  |  |  |  |
| Confirm Password           | •••••                                                        |                   |                       |  |  |  |  |
| Self-Service User ID       |                                                              |                   |                       |  |  |  |  |
| PIN                        | ••••••                                                       | Edit Credential   |                       |  |  |  |  |
| Confirm PIN                | ••••••                                                       |                   |                       |  |  |  |  |
| Last name*                 | user1                                                        |                   |                       |  |  |  |  |
| Middle name                |                                                              |                   |                       |  |  |  |  |
| First name                 |                                                              |                   |                       |  |  |  |  |
| Display name               | Animesh Lochan                                               | $\triangleleft$   |                       |  |  |  |  |
| Title                      |                                                              |                   |                       |  |  |  |  |
| Directory URI              |                                                              |                   |                       |  |  |  |  |
| Telephone Number           |                                                              |                   |                       |  |  |  |  |
| Home Number                |                                                              |                   |                       |  |  |  |  |
| Mobile Number              |                                                              |                   |                       |  |  |  |  |
| Pager Number               |                                                              |                   |                       |  |  |  |  |
| Mail ID                    |                                                              |                   |                       |  |  |  |  |
| Manager User ID            |                                                              |                   |                       |  |  |  |  |
| Department                 |                                                              |                   |                       |  |  |  |  |
| User Locale                | < None >                                                     |                   |                       |  |  |  |  |
| Associated PC              |                                                              |                   |                       |  |  |  |  |
| Digest Credentials         |                                                              |                   |                       |  |  |  |  |
| Confirm Disact Crodentials | ۲۲<br>۱                                                      |                   |                       |  |  |  |  |

### Risoluzione dei problemi

Passaggio 1. Verificare che le modifiche apportate al nome visualizzato sul portale Self-Care vengano salvate.

Passaggio 2. Verificare che non vi siano problemi di replica del database con il comando **utilizza duplication runtimestate** nell'interfaccia della riga di comando (CLI) del server di pubblicazione CUCM.

Passaggio 3. Prima di poter accedere al portale Cisco Unified Communications Self Care, è necessario utilizzare l'amministrazione di Cisco Unified Communications Manager per aggiungere l'utente a un gruppo standard di utenti finali di Cisco Unified Communications Manager.